### **Argus Eco**

Argus Eco работи без кабел с акумулаторна батерия и надеждна Wi-Fi връзка. Гъвкав и устойчив на атмосферни влияния – можете да го поставите навсякъде с 5-минутен монтаж!

### 1. Спецификации

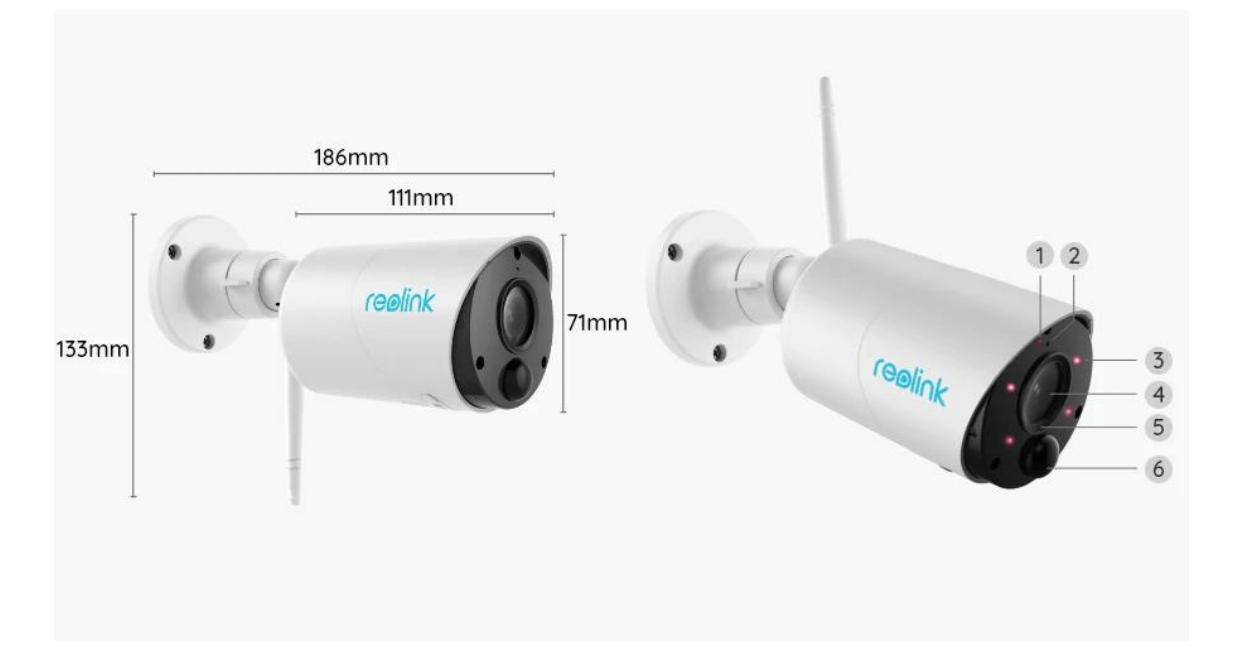

| 1 | Светодиод за състояние         |
|---|--------------------------------|
| 2 | Вграден микрофон               |
| 3 | 4 Инфрачевени диода            |
| 4 | Обектив                        |
| 5 | Сензор за дневна светлина      |
| 6 | Вграден PIR сензор за движение |

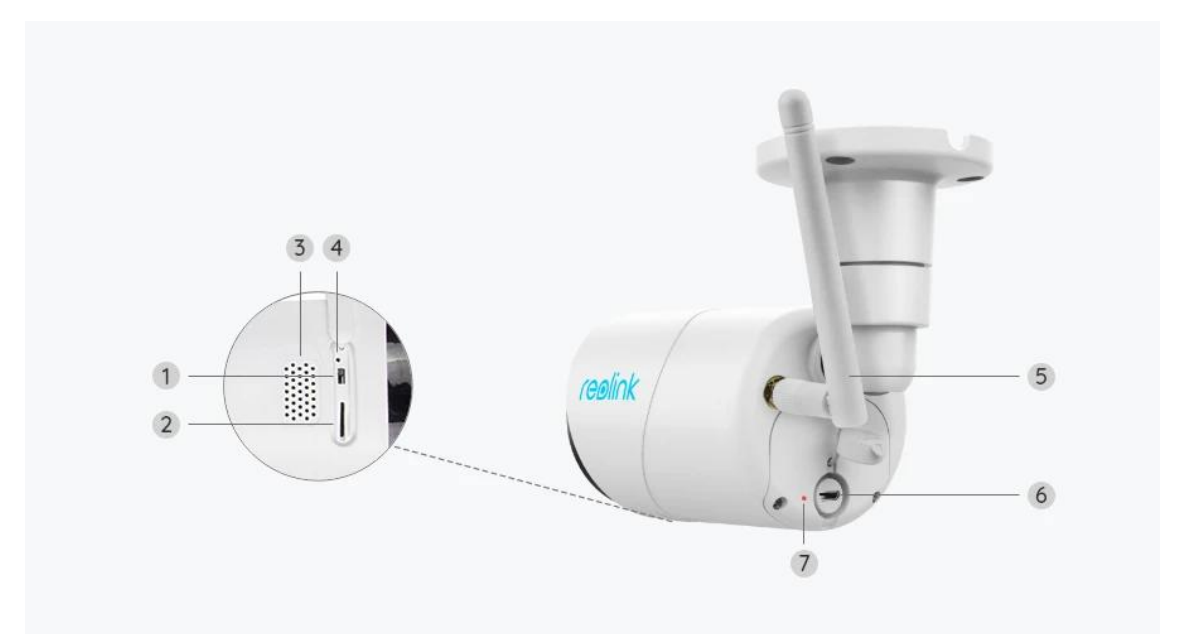

| 1 | Ключ за<br>включване/изключване          |
|---|------------------------------------------|
| 2 | Слот за микро SD карта                   |
| 3 | Говорител                                |
| 4 | Отвор за нулиране                        |
| 5 | Антена                                   |
| 6 | Микро USB порт                           |
| 7 | Светодиод за състоянието<br>на батерията |

#### Индикатор за състояние

| Индикатор        | Състояние на камерата      |  |  |
|------------------|----------------------------|--|--|
| Червена светлина | Wi-Fi връзката е неуспешна |  |  |
| Синя светлина    | Wi-Fi връзката е успешна   |  |  |
| Мига             | Състояние на готовност     |  |  |
| Свети постояно   | Работно състояние          |  |  |

### 2. Настройка и инсталиране

#### Настройте камерата

#### Какво има в кутията

Забележка: Съдържанието на пакета може да варира и да се актуализира с различна версия и

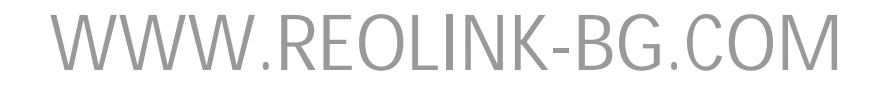

платформи, моля, вземете информацията по-долу само за справка. Действителното съдържание на пакета зависи от най-новата информация на страницата за продажба на продукта

Argus Eco

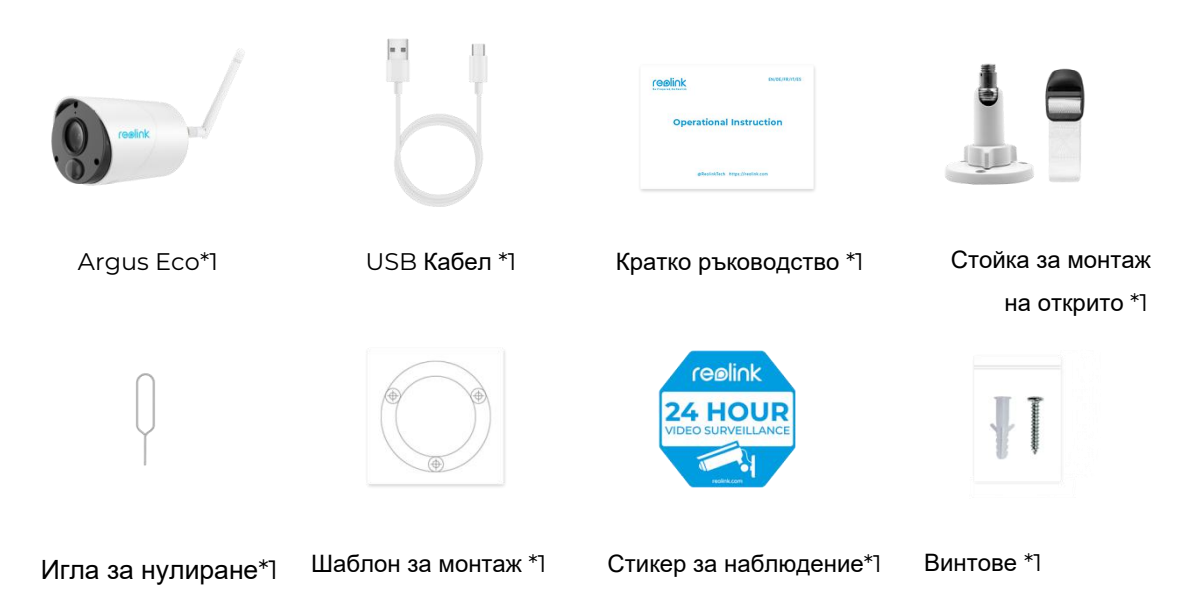

Настройте камерата на приложението

Моля, следвайте стъпките по-долу, за да извършите първоначална настройка за камерите захранвани с батерии, чрез приложението Reolink.

**Стъпка 1.** Включете камерата. Не забравяйте да включите ключа за захранване на камерата преди първоначалната настройка, с изключение на Argus 2 и Argus Pro. След звук при стартиране ще чуете повтарящ се звук **Динг** или **гласова подкана**.

Забележка: Гласовото съобщение, което ще чуете, може да бъде "Добре дошли в Reolink, моля, инсталирайте Reolinkapp и сканирайте QR кода на камерата " в многоезични версии или "моля, стартирайте Reolinkapp, добавете камерата и настройте ".

Стъпка 2. Докоснете иконата 🕀 в горния десен ъгъл, за да стартирате първоначалната настройка.

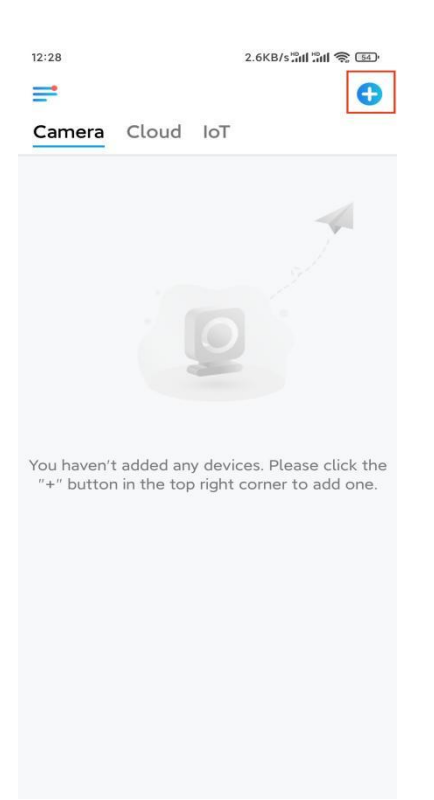

**Стъпка 3.** Сканирайте QR кода на гърба на камерата. Можете да докоснете **Light**, за да активирате фенерче, когато настройвате камерата в тъмна среда. Ако телефонът не реагира, докоснете Въвеждане на UID/IP и след това въведете ръчно UID (16-цифрени знака под QR кода на камерата). След това щракнете върху **Next**.

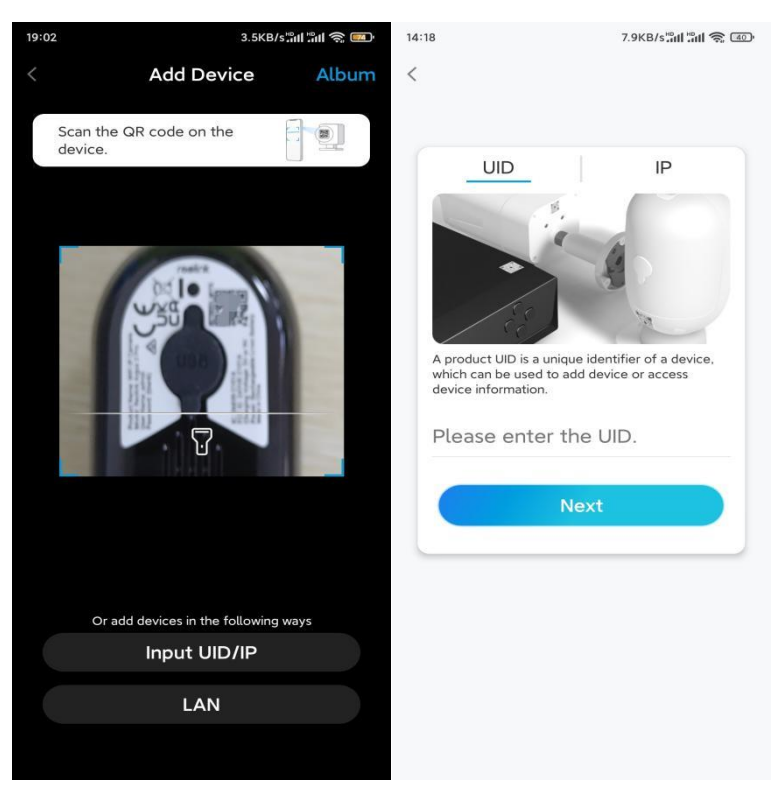

Стъпка 4. Изберете Wi-Fi Not Configured. Ако чуете гласова подкана, възпроизведена от камерата, моля маркирайте съответно и след това докоснете Next.

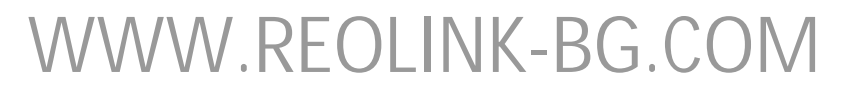

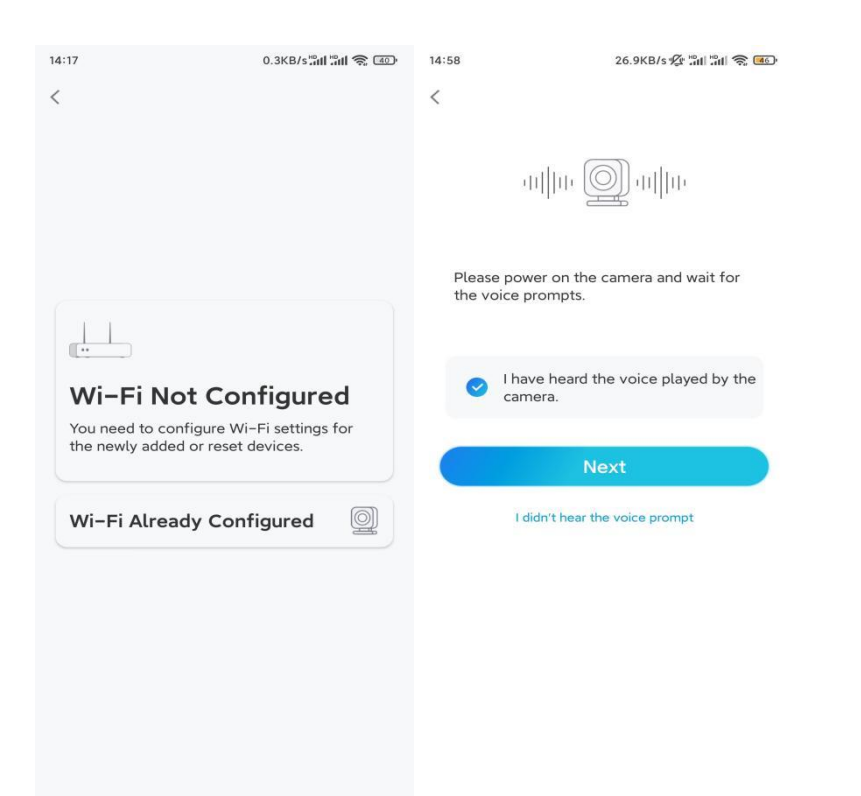

**Стъпка 5.** Въведете WiFi паролата на избраната WiFi мрежа (можете да докоснете иконата с дясното око, за да видите и да проверите паролата) и докоснете **Next**.

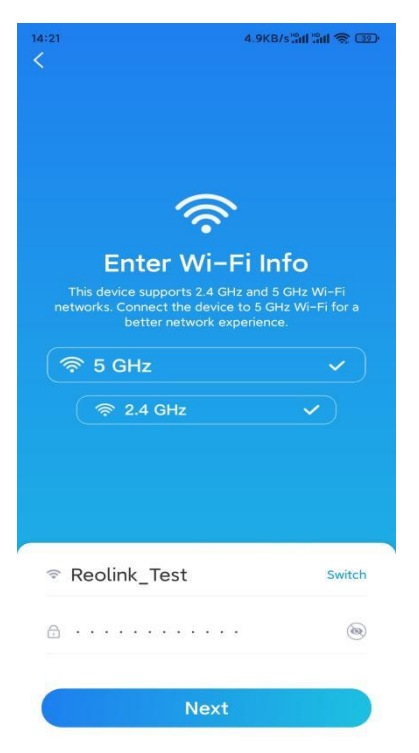

Забележка: Argus Eco поддържа само Wi-Fi честота от 2.4 GHz..

**Стъпка 6.** Докоснете **Scan Now**.Поставете QR кода на телефона си пред обектива на камерата на разстояние от около 30 см и оставете камерата да сканира QR кода. След като чуете "Scan succeeded" отбележете съответно и докоснете **Next**.

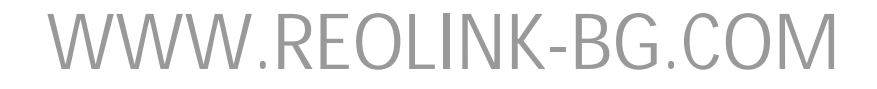

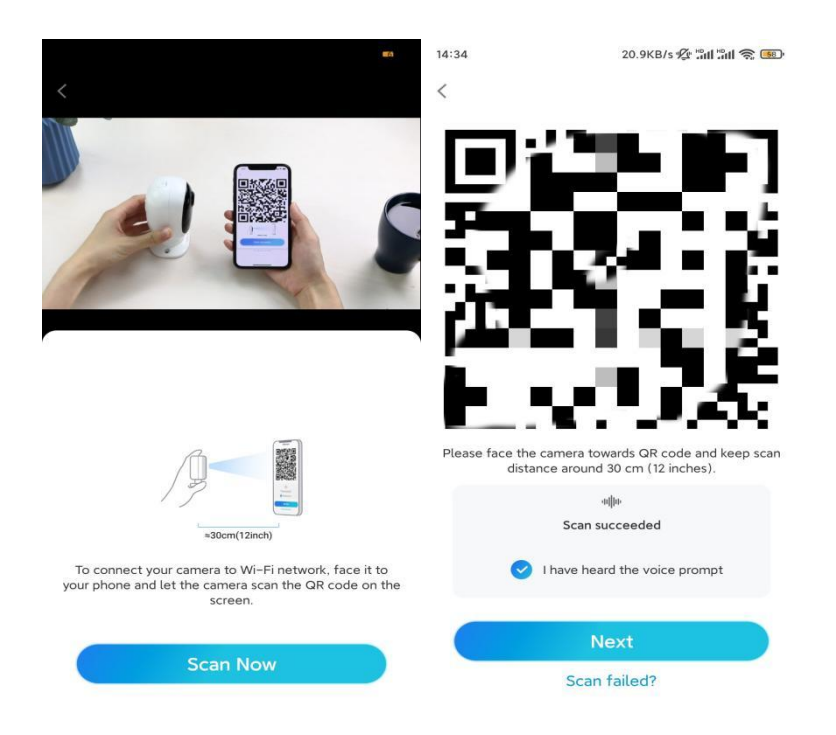

**Стъпка 7.** Изчакайте около 60 секунди, докато камерата се свърже с рутера. След като чуете "връзката с рутера е успешна ", отбележете и докоснете **Next**.

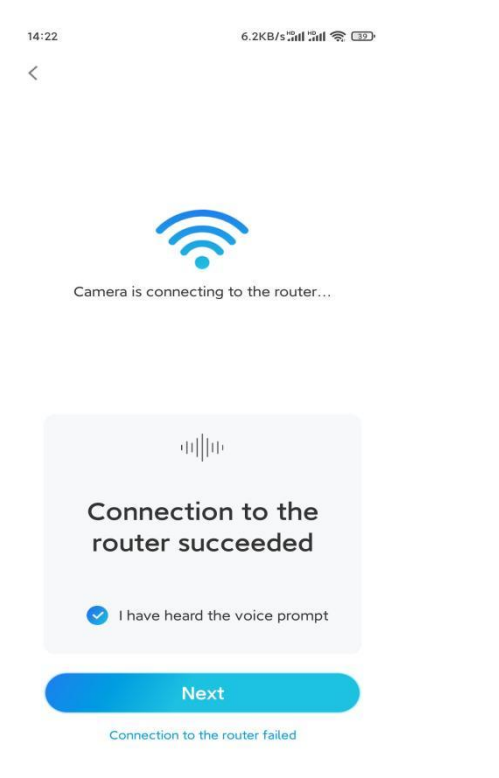

Стъпка 8. Създайте парола за влизане и след това сложете име на вашата камера.

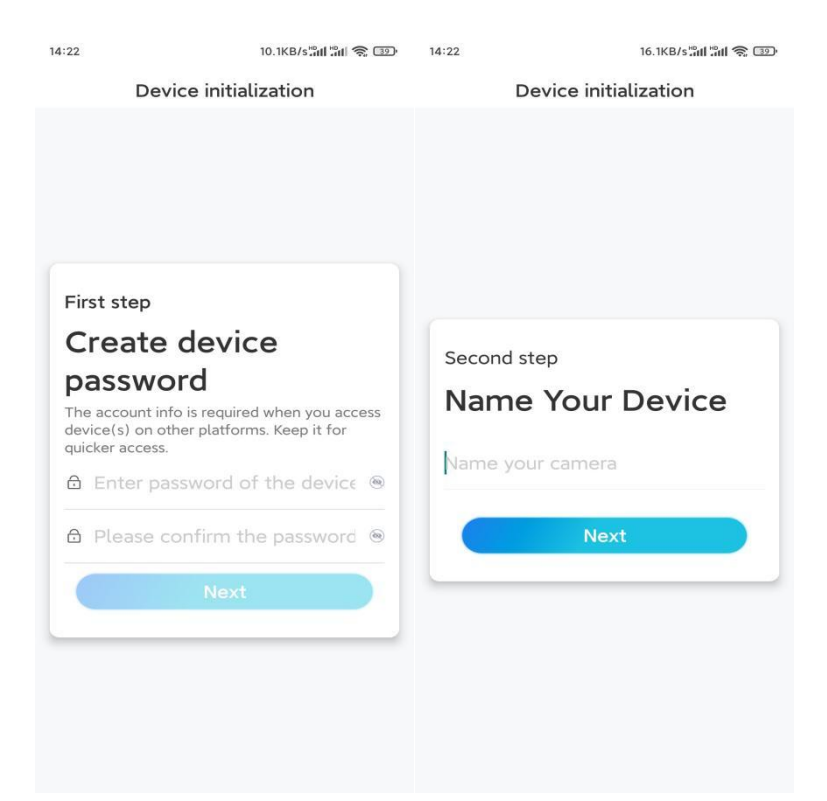

**Стъпка 9.** Прочетете бележката по-долу и след това натиснете Finish, за да завършите инициализирането на вашата камера.

| 14:23                                                                                                    | 9.0KB/s 📶 🛍 🥱 💷                                                                                                    | 14:23                                    | 11.9KB/s <b>'all 'all 🛜 </b> 💷                                                          |  |
|----------------------------------------------------------------------------------------------------|----------------------------------------------------------------------------------------------------|------------------------------------------|-----------------------------------------------------------------------------------------|--|
| Device                                                                                                    | nitialization                                                                                                    | Device initialization                    |                                                                                         |  |
| <ul> <li>Please</li> <li>Battery cameras are<br/>continuous recording<br/>power consumption,<br/>wake up when motic<br/>or when you access<br/>App.</li> <li>The camera detects<br/>sensor. Proper install<br/>(sensor) helps reduc<br/>battery power.</li> <li>Camera should aw</li> </ul> | note that:<br>not designed for 24/7<br>, To reduce battery<br>the camera will only<br>in events are triggered<br>the camera via Client or<br>events with a PIR motion<br>ation of the camera<br>e false alarms and save | Initializ<br>For more conf               | <b>exation finished.</b><br>Igurations, please go to the Device<br>settings to proceed. |  |
| Point to frequently moving objects                                                                                                    | Point to strong light                                                                                                    | Save the G<br>device to a<br>adding or r | e QR code of the<br>to album for sharing,                                               |  |
| ((•))<br>Close to strong signal<br>interference                                                                                                    | Point to heat sources.                                                                                                    | device                                   | Finish                                                                                  |  |
| Point to the mirror                                                                                                    |                                                                                                    |                                          |                                                                                         |  |
|                                                                                                    | Next                                                                                                    |                                          |                                                                                         |  |

След като първоначалната настройка е завършена, можете да изберете добра позиция за монтиране на вашата камера.

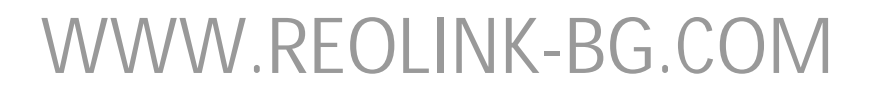

#### Инсталирайте камерата

Ние ви предлагаме упътвания за различни варианти в които може да се инсталира камерата. Разгледайте ги съответно.

#### Монтирайте камерата на стената

Стъпка 1. Пробийте дупки и завийте предпазната стойка към стената. Забележка: Ако монтирате камерата на твърда повърхност, първо поставете пластмасови дюбели в дупките.

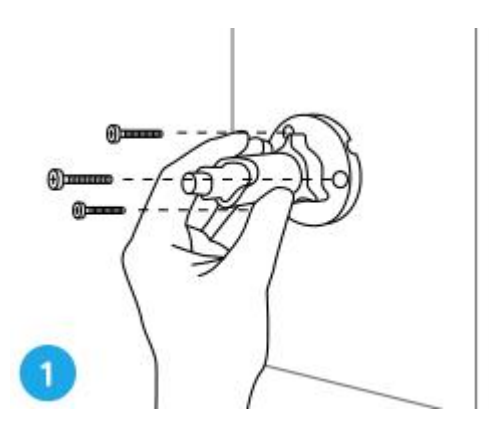

Стъпка 2. Завийте антената към камерата и монтирайте камерата към стойката.

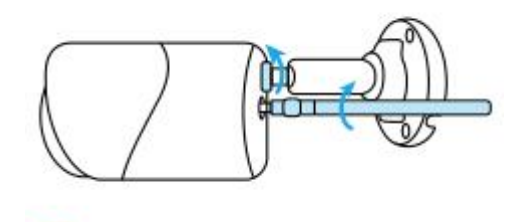

Стъпка 3. Разхлабете гайката за регулиране и регулирайте камерата в правилната посока.

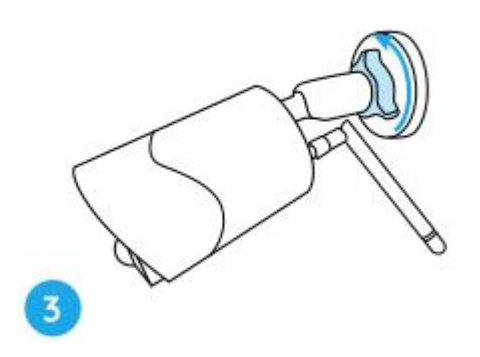

Стъпка 4. Затегнете гайката за да фиксирате камерата.

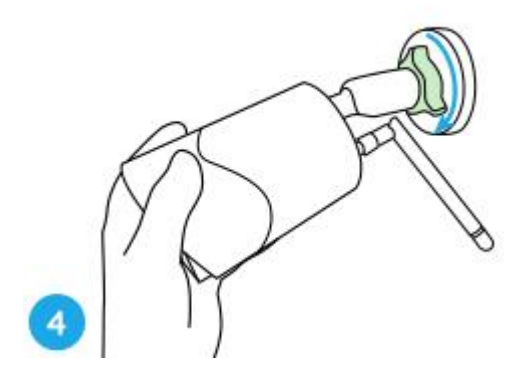

Прикрепете камерата към дърво

Стъпка 1. Прекарайте лентата през прорезите на монтажната плоча.

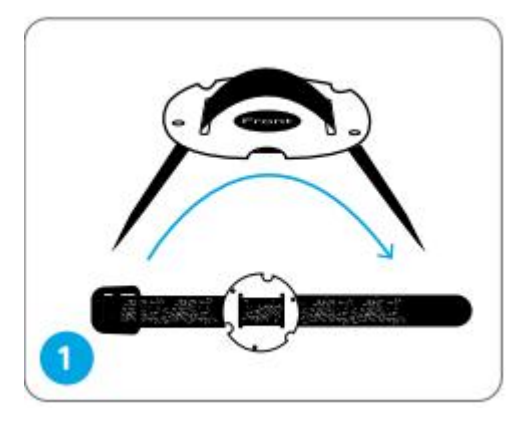

Стъпка 2. Фиксирайте плочата към монтажната стойка с винтове..

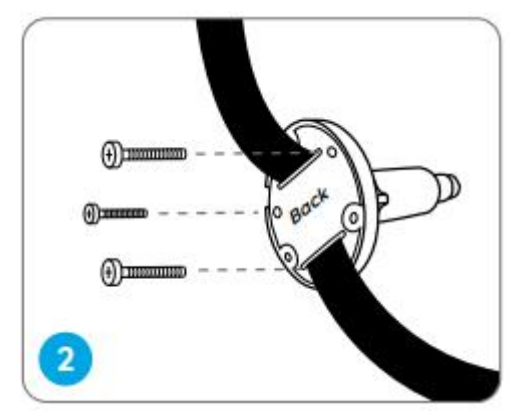

Стъпка 3. Затегнете здраво лентата към дървото.

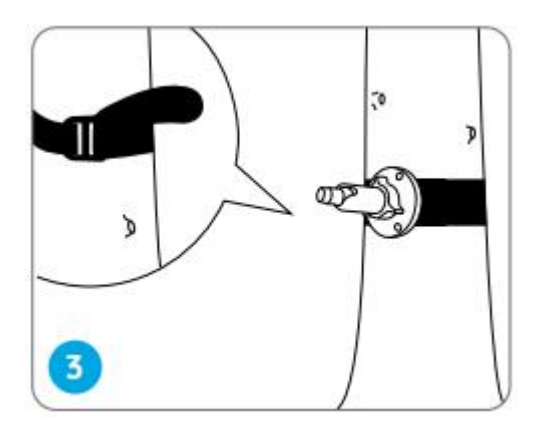

Стъпка 4. Прикрепете камерата към стойката по същия начин, както при монтиране към стената.

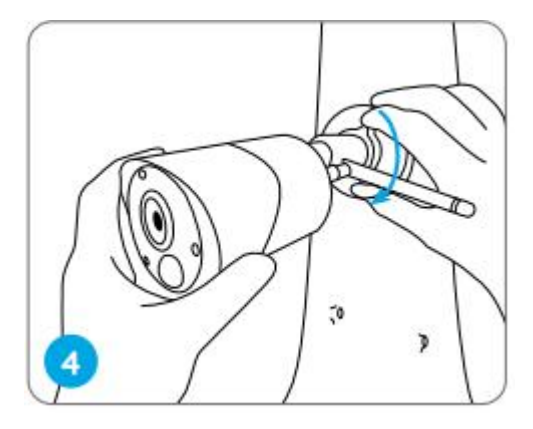